### MINISTÈRE DU TRAVAIL, DU PLEIN EMPLOI ET DE L'INSERTION

Liberté Égalité Fraternité

# **SOFFi** Suivi Opérateurs Formation et Financement

### Guide d'attribution d'un rôle pour l'application SOFFi

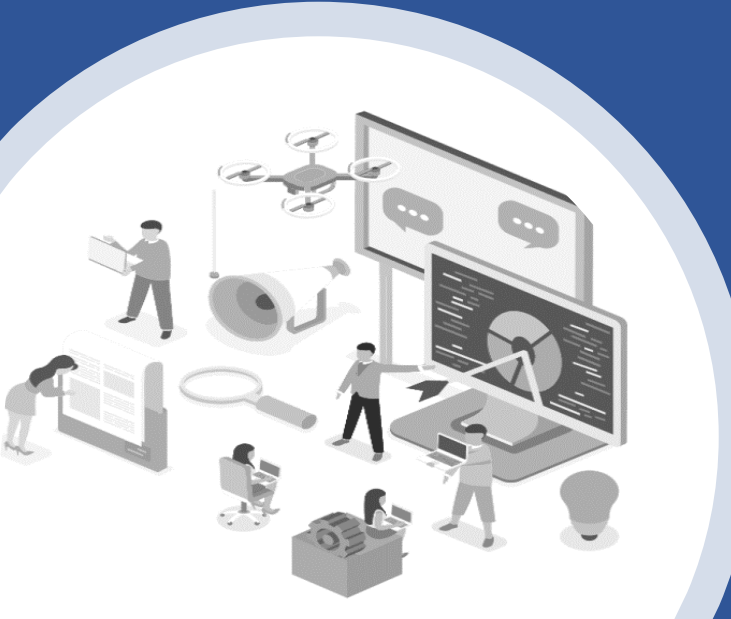

#### MINISTÈRE DU TRAVAIL, DU PLEIN EMPLOI ET DE L'INSERTION Liberté Egalité

## Attribution d'un rôle

Si vous souhaitez attribuer un rôle à un utilisateur de votre organisme pour l'application SOFFi, la démarche à suivre est la suivante :

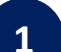

Fraternité

Lorsque vous recevez un mail avec une demande d'acceptation pour un rôle dans l'application SOFFi comme celui-ci-dessous, cliquez sur le lien dans le mail

| From: no-re                | eply@emploi.gouv.fr                                                                                  |
|----------------------------|----------------------------------------------------------------------------------------------------|
| Date: 8 Ma                 | rch 2023 at 10:19:14 CET                                                                             |
| To:                        |                                                                                                    |
| Subject: De                | mande d'accès à SOFFi                                                                                |
| Bonjour,                   |                                                                                                    |
| Test_4 Test<br>gestionnair | _3 vous demande l'accès à la démarche 'SOFFi' pour la structure TEST - TEST dont vous êtes<br>e .    |
| Pour accep                 | ter la demande, connectez-vous à l'application :                                                     |
| https://pre                | -mesdemarches.emploi.gouv.fr/portail/services/                                                       |
| Cordialeme                 | nt,                                                                                                  |
| L'équipe te                | chnique Mes Démarches Emploi et Formation Professionnelle                                            |
| Ce message                 | e est envoyé par un automate, merci de ne pas y répondre : votre réponse ne pourra pas être traitée. |

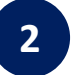

Connectez vous au portail des services en renseignant votre adresse électronique et votre mot de passe

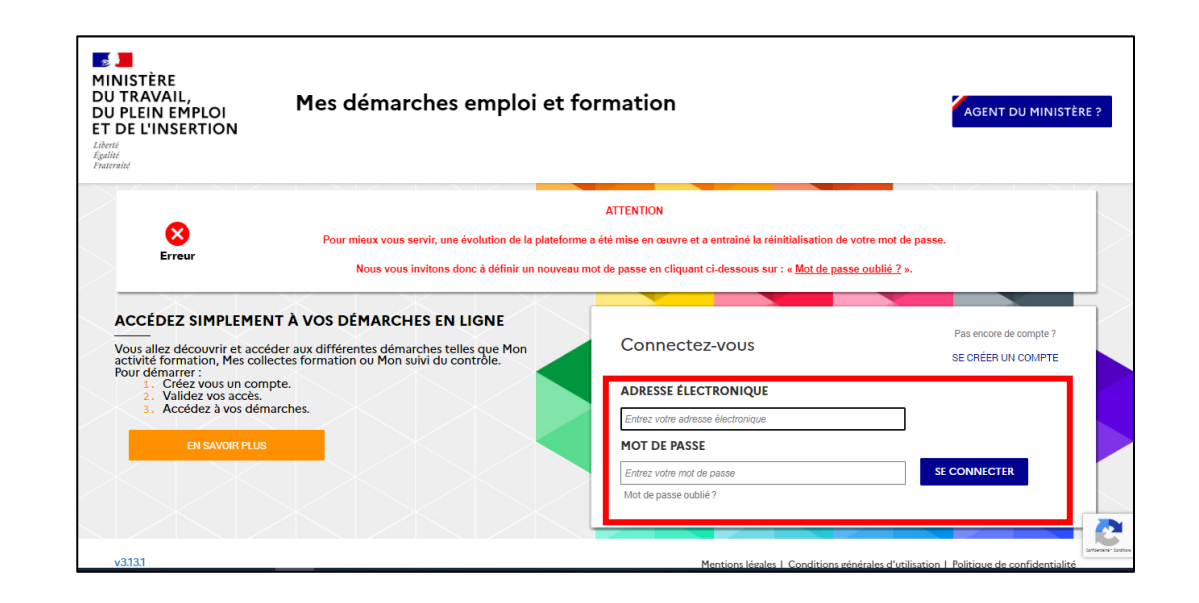

#### MINISTÈRE DU TRAVAIL, DU PLEIN EMPLOI ET DE L'INSERTION Liberté Égalité

Fraternité

## Attribution d'un rôle

Si vous souhaitez attribuer un rôle à un utilisateur de votre organisme pour l'application SOFFi, la démarche à suivre est la suivante :

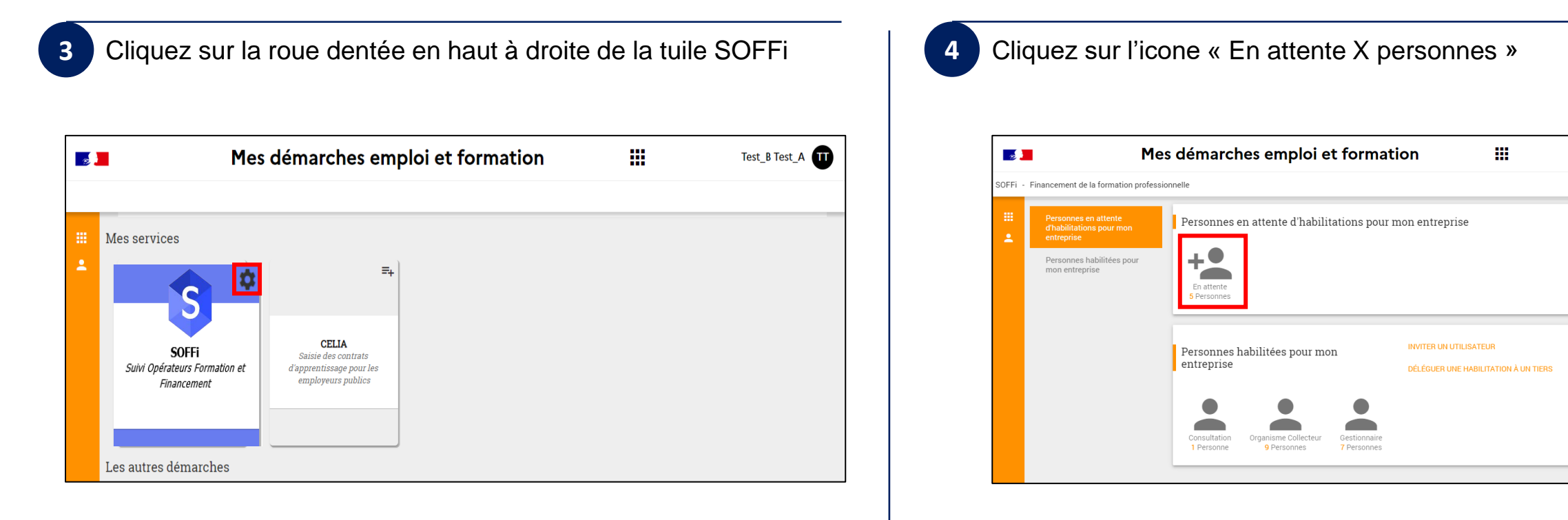

Test\_B Test\_A

#### MINISTÈRE DU TRAVAIL, DU PLEIN EMPLOI ET DE L'INSERTION Liberté Égalité Fraternité

## Attribution d'un rôle

Si vous souhaitez attribuer un rôle à un utilisateur de votre organisme pour l'application SOFFi, la démarche à suivre est la suivante :

| l'habilitation, puis :                                     | Othinsateurs du service | Rechercher un utilisateur (SIRET, etc.)  5 Draits d'accès trouvés | Coordonnées<br>Civilité Monsieur                                                |
|------------------------------------------------------------|-------------------------|-------------------------------------------------------------------|---------------------------------------------------------------------------------|
|                                                            | Role : En attente       |                                                                   | Nom Test_3                                                                      |
| Valider sa demande en cliquant sur 🛛 🗸                     |                         | Test_3 Test_4                                                     | Prénom Test_4                                                                   |
|                                                            |                         |                                                                   | Appartenance AFDAS - AFDAS ( SIRET 78471400800<br>)                             |
| OU                                                         |                         |                                                                   | Adresse e-mail ale.xi.s.gach.e.t.9.4@gmail.com                                  |
| Defuser es demande en aliquent aur                         |                         |                                                                   | Téléphone                                                                       |
| Refuser sa demande en cliquant sur                         |                         |                                                                   | Demandes en cours<br>Rôle Consultation, demandé pour la structure AFDAS - AFDAS |
|                                                            |                         |                                                                   | Demande le 08/03/2023                                                           |
| Si vous souhaitez ajouter une habilitation, vous pouvez le |                         |                                                                   | Habilitations pour SOFF1                                                        |
| faire en cliquant sur AJOUTER UNE NOUVELLE HABILITATION    |                         |                                                                   | AJOUTER UNE NOUVELLE HABILITATION                                               |
|                                                            |                         |                                                                   |                                                                                 |
|                                                            |                         |                                                                   |                                                                                 |